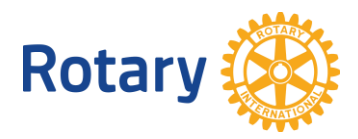

## SOLICITUD EN LÍNEA DE SUBVENCIONES GLOBALES

Las siguientes instrucciones te ayudarán a completar el procedimiento de solicitud en línea de Subvenciones Globales. Para más información sobre estas subvenciones, visita <u>www.rotary.org/es/grants</u>.

## Dirígete a rotary.org/es y haz clic en Mi Rotary

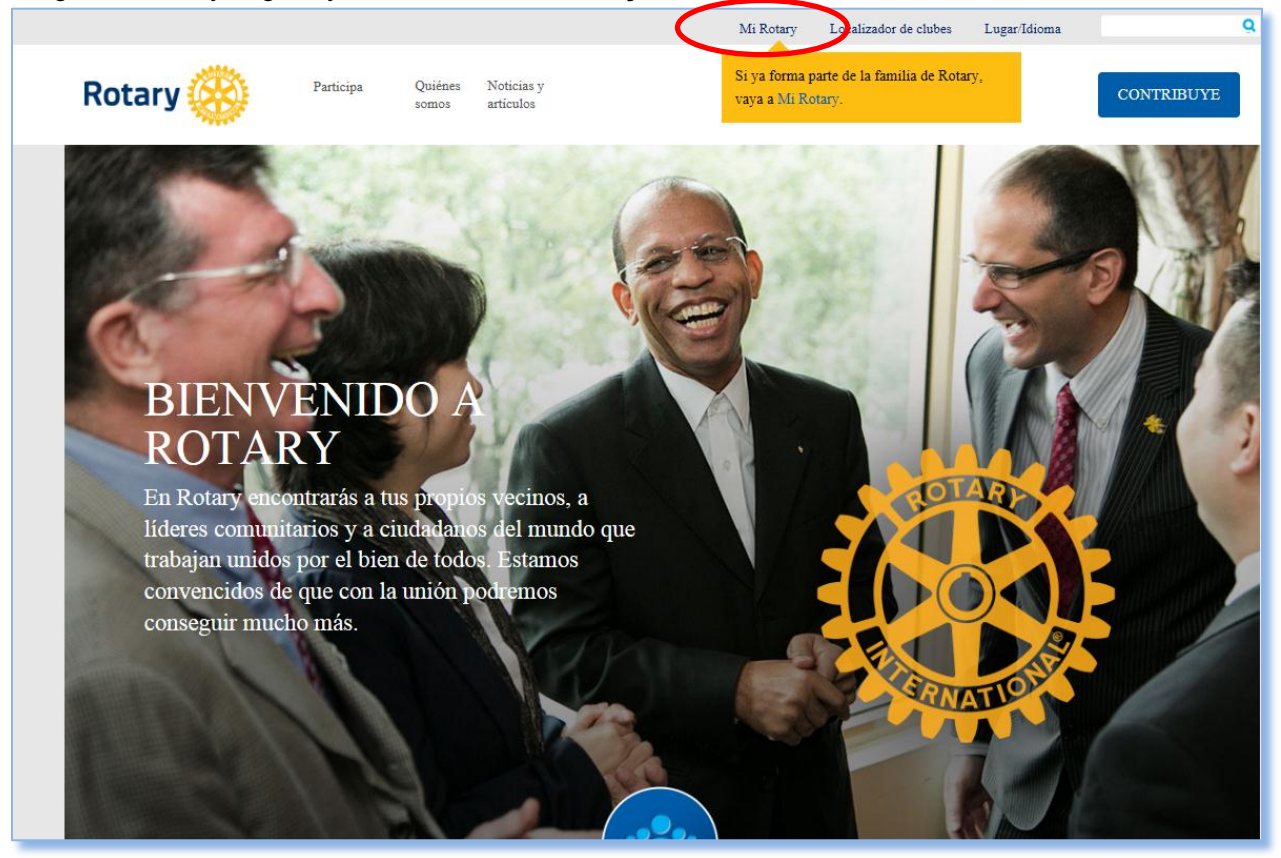

Haz clic en **Iniciar sesión/ Registrarse**. La primera vez que visites el sitio te pediremos que te registres, seas rotario o no. Utiliza tu dirección de correo principal como identificación de usuario. Inmediatamente recibirás un correo con instrucciones para completar tu registro. Asegúrate de comprobar que el mensaje no haya terminado en la carpeta de *spam* o correo no deseado.

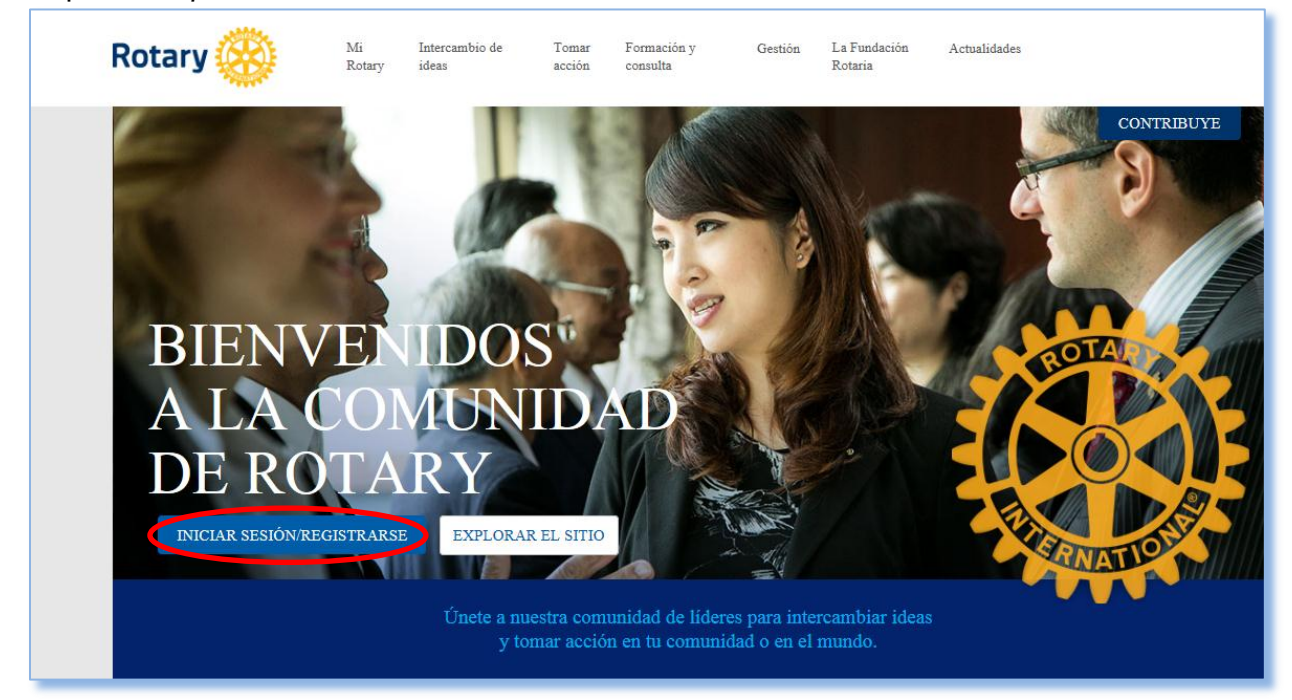

Desplaza el cursor sobre **Tomar acción** yen la sección **Solicitud de subvenciones** haz clic en **Herramienta para solicitar subvenciones** 

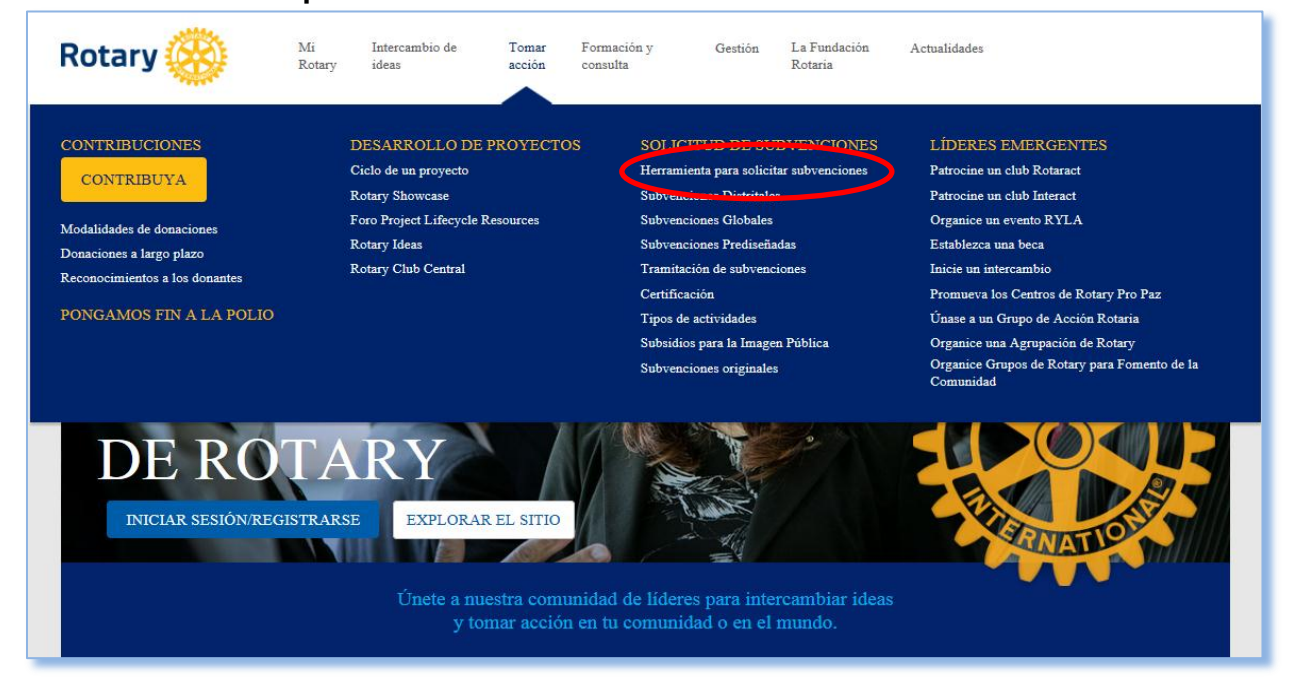

Es posible que debas confirmar tu cargo en Rotary antes de completar la solicitud.

| Rotary 🛞                                                                        | Mi<br>Rotary | Intercambio de<br>ideas | Tomar<br>acción | Formación y<br>consulta | Gestión | La Funda<br>Rotaria | lación Actualidades                                                |
|---------------------------------------------------------------------------------|--------------|-------------------------|-----------------|-------------------------|---------|---------------------|--------------------------------------------------------------------|
| Inicio   Confirme su cargo                                                      |              |                         |                 |                         |         |                     | CONTRIBUYE                                                         |
|                                                                                 | SU CA        | RGO                     |                 |                         |         |                     | Para una solución personalizada, indique su rol<br>y lo que desea. |
| To continue, please select the a                                                | ango o       | ole.                    |                 |                         |         |                     | Deseo                                                              |
| CLUB PRESIDENT<br>START DATE: 1-JUL-2014 E<br>MEMBER<br>START DATE: 24-JUL-2009 | ND DATE: 30  | JUN-2015                |                 |                         |         |                     | fi 🖬                                                               |
| HACER DE ÉSTE MI CARGO I<br>CONTINUAR                                           | PRINCIPAL.   |                         |                 |                         |         |                     |                                                                    |

Si todavía no has solicitado una subvención, el sitio web podría llevarte a la página que ves más abajo. Haz clic en **Herramienta para solicitar subvenciones** para ir a la página de las Subvenciones de Rotary.

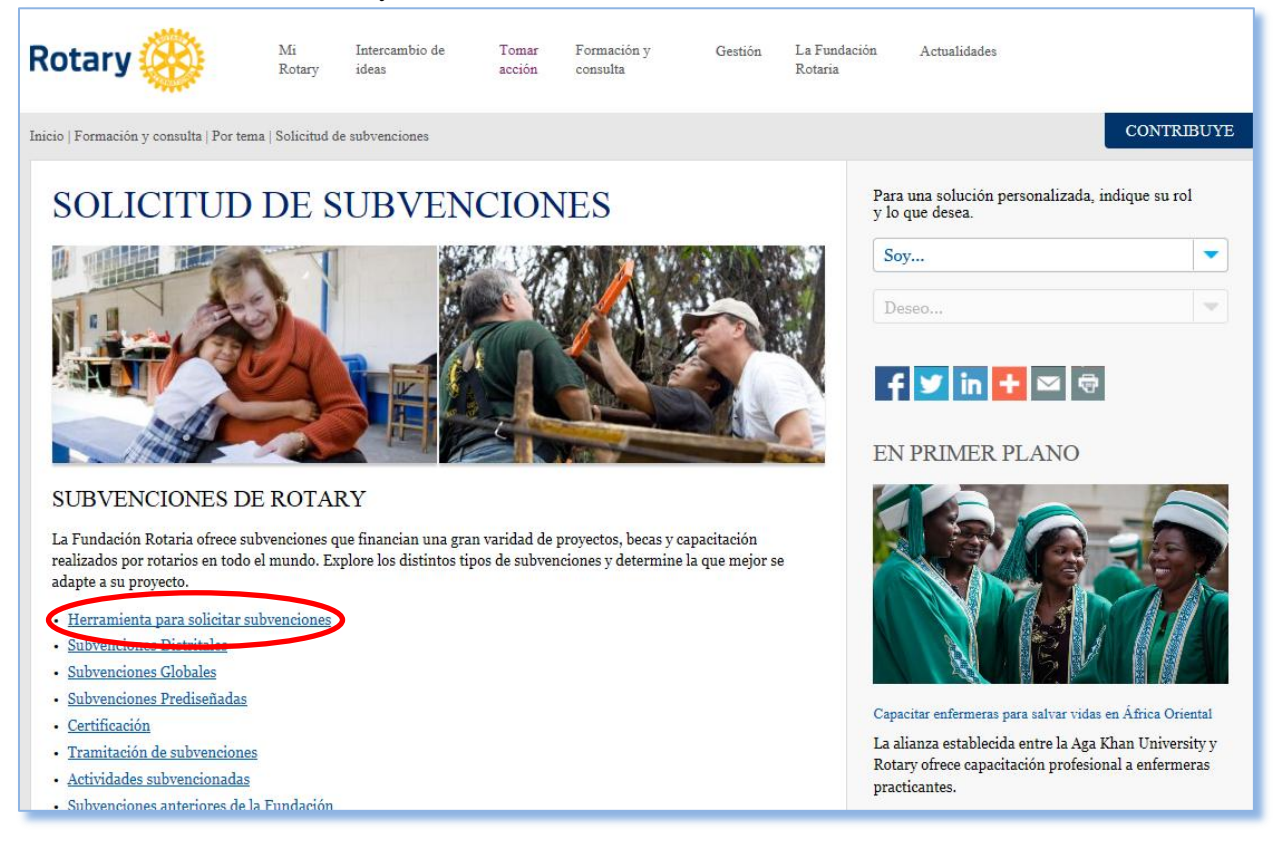

Esta es la página principal de la herramienta para solicitar subvenciones. Para comenzar la solicitud de Subvención Global, haz clic en **Subvenciones Globales**. Te recomendamos utilizar una computadora personal en vez de un dispositivo móvil.

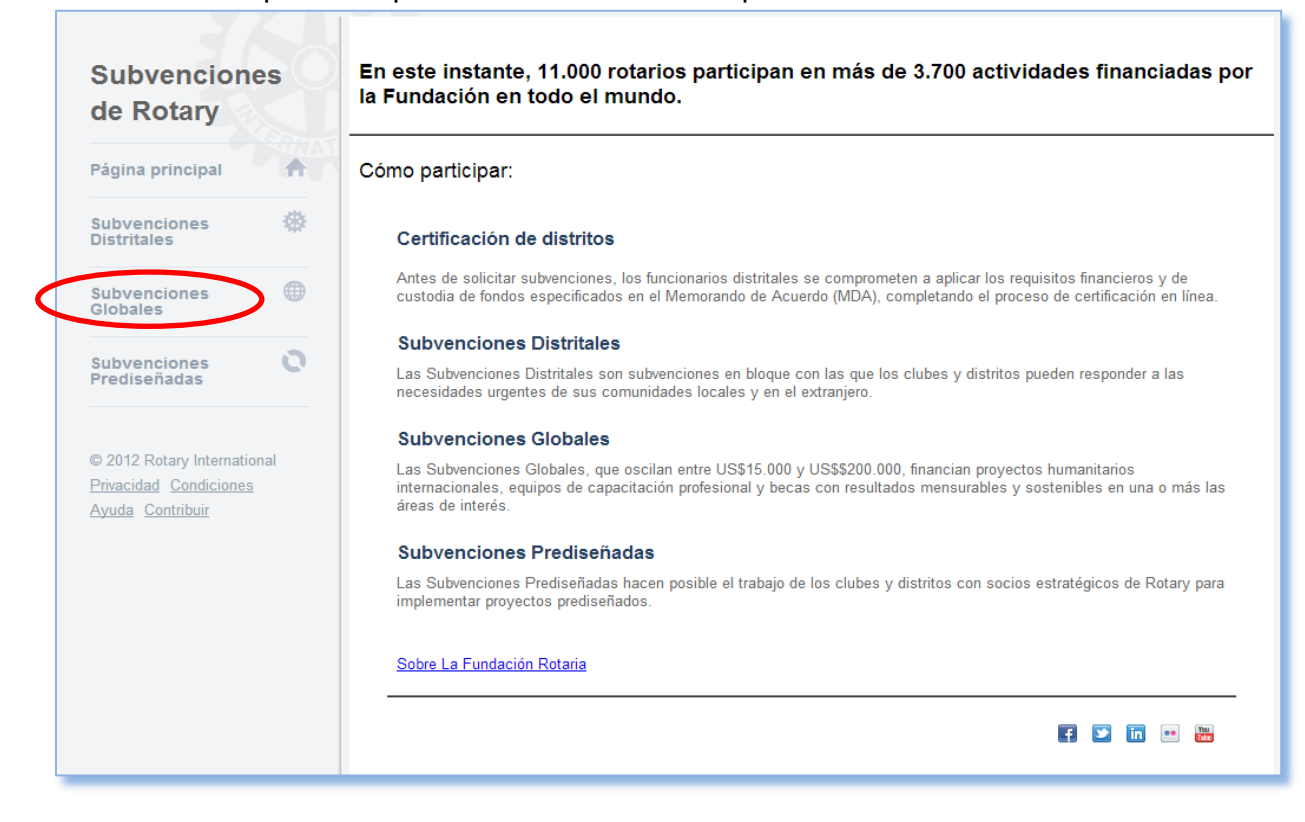

## Haz clic en Inicio para empezar la sección Pasos preliminares

| Subvenciones Globales                                                                                                    | Datos del distrito      |                         |
|----------------------------------------------------------------------------------------------------|-------------------------|-------------------------|
| Las Subvenciones Globales, que oscilan entre 15.000 y 200.000 dólares,<br>financian proyectos humanitarios internacionales de gran alcance,<br>equinos de capacitación profesional y becas educativas con resultados | Distrito:<br>Estatus:   | Distrito<br>certificado |
| sostenibles en una o más de las áreas de interés.                                                                                                    |                         | _                       |
| El proceso de solicitud comienza por una fase preliminar durante la cual tendi<br>actividad cumple con los requisitos establecidos.                                                                                  | rá la oportunidad de co | nfirmar que su          |
| Más información                                                                                                    |                         |                         |
| Acción Mis subvenciones Buscar                                                                                                    |                         |                         |
|                                                                                                    |                         |                         |
| Pasos preliminares                                                                                                    |                         |                         |
| Inicio                                                                                                    |                         |                         |

En **Pasos preliminares** figura la información que deberás proporcionar en la solicitud. Haz clic en cada página. En algunas secciones se ofrece información complementaria mediante el enlace **Más información**.

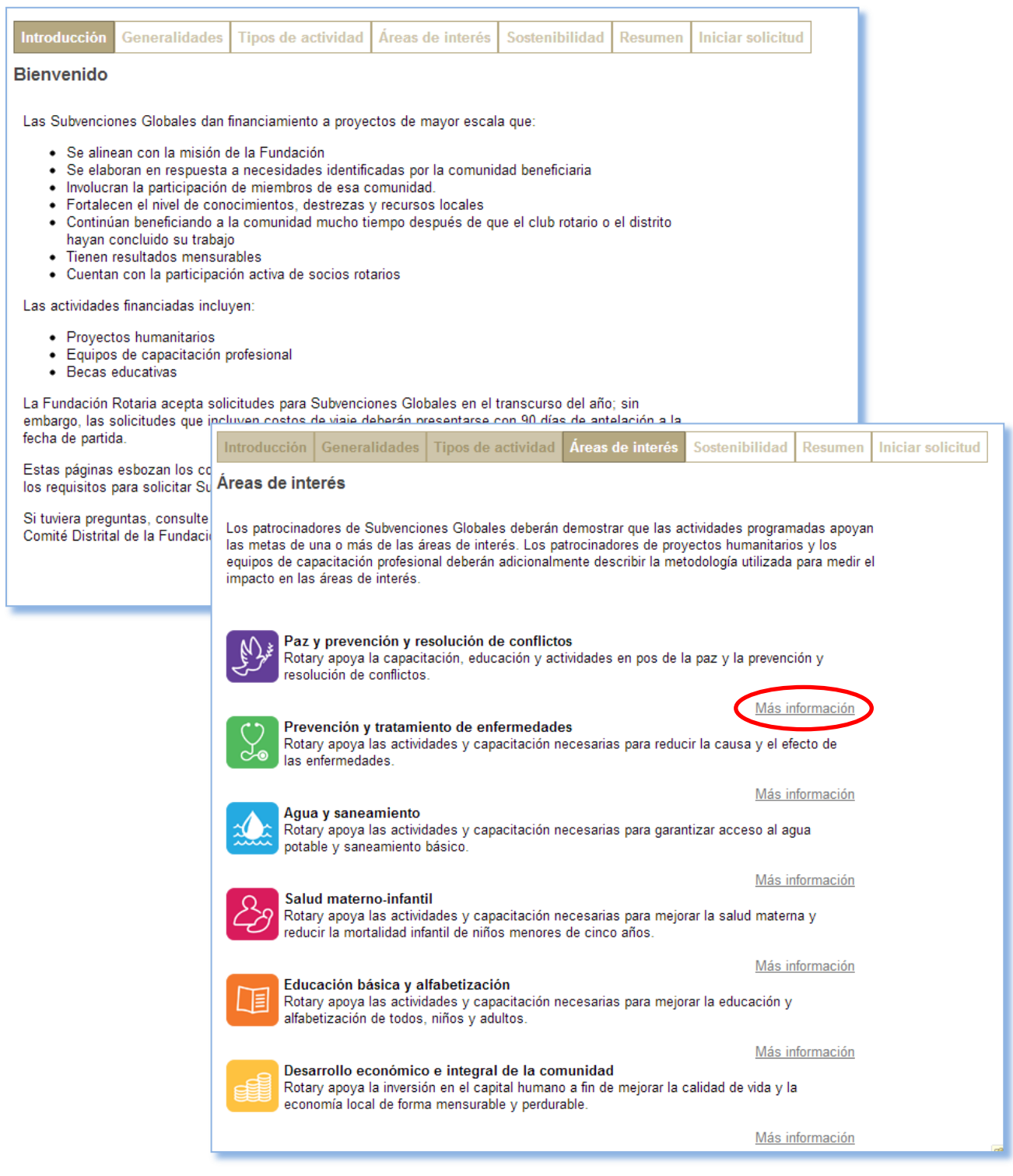

Al finalizar los **Pasos principales** ingresarás información básica sobre la subvención. Puesto que eres la persona registrada en el sistema, serás considerado el contacto principal. Para comenzar la solicitud, indica si eres el patrocinador local o internacional y si el proyecto será patrocinado por tu club o distrito. Luego haz clic en **Agregar contacto** y el sistema te solicitará buscar a tu socio colaborador en la casilla que aparece a continuación. El sistema más sencillo para buscar rotarios es buscar primero su club o distrito y luego seleccionarlo de entre sus socios.

| Introducción Generalidades Tij                                                                                        | pos de actividad Áreas de interés Sostenibilidad Resumen Iniciar solicitud                                                                                                    |
|----------------------------------------------------------------------------------------------------|----------------------------------------------------------------------------------------------------|
| lítulo de la subvención                                                                                               |                                                                                                    |
| ara comenzar, ingrese el título de su                                                                                 | i subvención.                                                                                                    |
|                                                                                                    |                                                                                                    |
|                                                                                                    |                                                                                                    |
| Contactos principales                                                                                                 |                                                                                                    |
| Su nombre figura como uno de los co<br>Jego, si desempeñarán la función de                                            | ntactos pricipales. Identifique quién será el patrocinador principal, su club o su distrito, y<br>patrocinador anfitrión o internacional                                                          |
| El rotario que identifique como seguno<br>olicitud. Solo podrá asignar como co<br>ontrario, no figurarán en la lista. | ,<br>lo contacto principal recibirá una notificación por correo electrónico y podrá visualizar la<br>ntacto a rotarios que hayan registrado su dirección electrónica con Rotary, puesto que de lo |
| Sírvase notar que el patrocinador pri<br>atrocinador principal internacion                                            | i <b>ncipal anfitrión</b> es un club o distrito ubicado en el país donde se desarrolla la actividad, y el<br>al, en el exterior.                                                                  |
| lombre Club                                                                                                    |                                                                                                    |
| Villia                                                                                                    | Encontrar y seleccionar integrante de comité                                                                                                    |
| Agregar contacto                                                                                                    | FunciónSeleccionar-                                                                                                    |
| Agre                                                                                                    | Use los campos a continuación para su búsqueda                                                                                                    |
|                                                                                                    | DistritoSeleccionar 💌                                                                                                    |
|                                                                                                    | Nombre                                                                                                    |
|                                                                                                    | Apellido                                                                                                    |
|                                                                                                    | Número de socio<br>Búsqueda Borrar Cancelar                                                                                                    |
|                                                                                                    |                                                                                                    |
|                                                                                                    | <u>د</u> ۲                                                                                                    |
|                                                                                                    |                                                                                                    |
|                                                                                                    |                                                                                                    |

Una vez seleccionados los nombres, podrás acceder a la solicitud.

Responde a las preguntas de cada pestaña de la **Solicitud**, comenzando por la página **Objetivos**. Cuando selecciones el tipo de actividad, la solicitud desplegará preguntas adicionales correspondientes a la actividad que hayas seleccionado.

| Objetivos Áreas de interés                                                                       | Participantes                                 | Presupuesto                          | Financiamiento       | Autorización<br>CDLFR                                       | Autorización                        |
|--------------------------------------------------------------------------------------------------|-----------------------------------------------|--------------------------------------|----------------------|-------------------------------------------------------------|-------------------------------------|
| Haga clic en "Guardar y s                                                                        | salir" para guardar                           | r la sesión y conti                  | inuar más adelante.  |                                                             |                                     |
| OBJETIVOS                                                                                        |                                               |                                      |                      | Recursos                                                    |                                     |
| SOLICITUD DE SUBVENCIÓN<br>Su solicitud está registrada cor<br>todas sus comunicaciones con      | GLOBAL<br>n el número GG13<br>La Fundación Ro | 310384. Use est<br>otaria o sus cole | e número en<br>egas. | <ul> <li>Condiciones de la<br/>Administración de</li> </ul> | <u>i subvención</u><br>subvenciones |
| ACTIVIDADES PROGRAM<br>Explique brevemente cuáles                                                | ADAS<br>son sus objetiv                       | vos para esta S                      | ubvención Global     |                                                             |                                     |
| : Quión será beneficiario de                                                                     | osta subvonció                                | n2                                   |                      |                                                             |                                     |
|                                                                                                  |                                               |                                      |                      |                                                             |                                     |
| ¿Qué actividades finenciará<br>☐ Proyecto humanitario<br>☐ Equipo de capacitación prof<br>☐ Beca | la subvención?                                | ' (marque toda                       | s las que correspo   | ndan)                                                       |                                     |
| Guardar y salir                                                                                  |                                               | Mensaj                               | es                   |                                                             | Guardar                             |

Selecciona el **Área de interés** relacionada con tu subvención y luego indica sus metas y el procedimiento que utilizarás para medir los logros alcanzados.

| Objetivos                                     | Áreas de<br>interés                                          | Participantes                                 | Presupuesto             | Financiamiento           | Autorización<br>CDLFR                                                        | Autorización                                       |
|-----------------------------------------------|--------------------------------------------------------------|-----------------------------------------------|-------------------------|--------------------------|------------------------------------------------------------------------------|----------------------------------------------------|
| (?) Haga c                                    | lic en "Guardar y sa                                         | ılir" para guardar l                          | a sesión y contin       | uar más adelante.        |                                                                              |                                                    |
| ÁREAS DE                                      | INTERÉS                                                      |                                               |                         | Recursos                 | ;                                                                            |                                                    |
|                                               |                                                              |                                               |                         | Enun     Suple     Suple | ciados y metas de las á<br>emento sobre monitoría<br>emento para provectos d | reas de interés<br>y evaluación<br>le microcrédito |
| Las Subvenci<br>área o áreas<br>Área(s) de ir | iones Globales det<br>que apoya su activ<br>nterés (puede ma | berán apoyar las<br>vidad.<br>Arcar más de un | metas de por lo<br>a)   | menos una de las a       | áreas de interés de Rot                                                      | ary. Marque el                                     |
| E 🔊 Fom                                       | nento de la paz y la<br>vención y tratamier                  | a prevención y re:<br>nto de enfermeda        | solución de conf<br>des | lictos                   |                                                                              |                                                    |
| 🔲 🏡 Sum                                       | ninistro de agua y s<br>pramiento de la sal                  | saneamiento<br>lud materno-infan              | til                     |                          |                                                                              |                                                    |
| 🔲 🛄 Acci                                      | eso a la educaciór<br>nento del desarrollo                   | n básica y la alfal<br>o económico y cí       | oetización<br>vico      |                          |                                                                              |                                                    |
|                                               |                                                              |                                               |                         |                          |                                                                              |                                                    |

| ¿Qué me                                                         | etas apoyará su actividad?                                                                                                    |                                                                                                    |                                                            |                                         |     |
|-----------------------------------------------------------------|----------------------------------------------------------------------------------------------------|----------------------------------------------------------------------------------------------------|------------------------------------------------------------|-----------------------------------------|-----|
| Amplia<br>Apoyar el<br>Crear<br>Reduc<br>Apoya                  | ar la capacidad de los empren<br>desarrollo económico de las o<br>oportunidades de empleo red<br>cir la pobreza en comunidades<br>ar los estudios de profesionale | dedores, líderes cívicos, organizac<br>comunidades pobres<br>ituable<br>s desfavorecidas<br>s en el campo del desarrollo econó | iones locales y redes en                                   | la comunidad para                       | а   |
| ¿Cómo l                                                         | ogrará estas metas?                                                                                                    |                                                                                                    |                                                            |                                         |     |
|                                                                 |                                                                                                    |                                                                                                    |                                                            |                                         |     |
|                                                                 |                                                                                                    |                                                                                                    |                                                            |                                         |     |
|                                                                 |                                                                                                    |                                                                                                    |                                                            |                                         |     |
| Cómo n<br>Los patro<br>lirectos                                 | nedirá el impacto?<br>ocinadores de Subvencione<br>en el informe final.                                                                                           | s Globales aprobadas deberán d                                                                                                 | ocumentar el número t                                      | otal de beneficiar                      | ios |
| ¿Cómo n<br>Los patro<br>Jirectos<br>Núm.                        | nedirá el impacto?<br>ocinadores de Subvencione<br>en el informe final.<br>Criterio de medición                                                                   | s Globales aprobadas deberán d<br>Método de medición                                                                           | locumentar el número to<br>Cronograma                      | o <b>tal de beneficia</b> r<br>Objetivo | ios |
| ¿Cómon<br>Los patro<br>directos<br>Núm.                         | nedirá el impacto?<br>ocinadores de Subvencione<br>en el informe final.<br>Criterio de medición                                                                   | s Globales aprobadas deberán d<br>Método de medición                                                                           | locumentar el número to<br>Cronograma                      | ot <b>al de beneficia</b> r<br>Objetivo | ios |
| ¿Cómo n<br>Los patro<br>directos<br>Núm.<br>Agregar             | nedirá el impacto?<br>ocinadores de Subvencione<br>en el informe final.<br>Criterio de medición<br>r criterio de medición                                         | s Globales aprobadas deberán d<br>Método de medición                                                                           | locumentar el número to<br>Cronograma                      | otal de beneficiar<br>Objetivo          | ios |
| Cómo n<br>Los patro<br>directos<br>Núm.<br>Agregar<br>Quién s   | nedirá el impacto?<br>ocinadores de Subvencione<br>en el informe final.<br>Criterio de medición<br>r criterio de medición<br>será responsable de reunir in        | s Globales aprobadas deberán d<br>Método de medición<br>nformación para fines de monito                                        | ocumentar el número to<br>Cronograma<br>ría y evaluación?  | otal de beneficiar<br>Objetivo          | ios |
| ¿Cómo n<br>Los patro<br>directos<br>Núm.<br>Agregar<br>¿Quién s | nedirá el impacto?<br>ocinadores de Subvencione<br>en el informe final.<br>Criterio de medición<br>r criterio de medición<br>será responsable de reunir in        | s Globales aprobadas deberán d<br>Método de medición<br>nformación para fines de monito                                        | locumentar el número te<br>Cronograma<br>ría y evaluación? | otal de beneficiar<br>Objetivo          | ios |
| ¿Cómo n<br>Los patro<br>directos<br>Núm.<br>Agregar<br>¿Quién s | nedirá el impacto?<br>ocinadores de Subvencione<br>en el informe final.<br>Criterio de medición<br>r criterio de medición<br>será responsable de reunir in        | s Globales aprobadas deberán d<br>Método de medición<br>nformación para fines de monito                                        | locumentar el número t<br>Cronograma<br>ría y evaluación?  | otal de beneficiar<br>Objetivo          | ios |
| ¿Cómo n<br>Los patr<br>directos<br>Núm.<br>Agregar<br>¿Quién s  | nedirá el impacto?<br>ocinadores de Subvencione<br>en el informe final.<br>Criterio de medición<br>r criterio de medición<br>será responsable de reunir in        | s Globales aprobadas deberán d<br>Método de medición<br>nformación para fines de monito                                        | locumentar el número to<br>Cronograma<br>ría y evaluación? | otal de beneficiar<br>Objetivo          | ios |

En la página **Participantes**, deberás ingresar información sobre todas las personas que participarán en la subvención. Toda subvención debe contar con un comité local y un comité internacional compuesto, como mínimo, por tres rotarios. Ingresa aquí información sobre los rotarios, organizaciones colaboradoras y personas de la comunidad que participarán en el proyecto.

Si seleccionaste como actividad *Beca* o *Equipo de capacitación profesional,* ingresa aquí los nombres de los integrantes o becarios. El sistema les enviará instrucciones por correo electrónico para inscribirse en línea y completar la porción de la solicitud que les corresponde. Recuerde a los becarios o integrantes de los equipos que deben emplear la misma dirección electrónica que utilicen en la solicitud.

| Objetivos                                                          | Áreas de<br>interés                                                     | Participantes                                                 | Presupuesto                                               | Financiamiento                        | Autorización<br>CDLFR                                                  | Autorización                                         |
|--------------------------------------------------------------------|-------------------------------------------------------------------------|---------------------------------------------------------------|-----------------------------------------------------------|---------------------------------------|------------------------------------------------------------------------|------------------------------------------------------|
| ? Haga d                                                           | clic en "Guardar y sa                                                   | lir" para guardar l                                           | a sesión y contin                                         | uar más adelante.                     |                                                                        |                                                      |
| El Comité de                                                       | Subvenciones Glo                                                        | bales debe cons                                               | istir en seis rota                                        | rios:                                 | Recursos                                                               |                                                      |
| <ul> <li>Un co<br/>proyect</li> <li>Un co</li> </ul>               | mité anfitrión de t<br>cto y<br>mité internaciona<br>ntegrantes del Com | tres rotarios del<br>al de tres rotarios<br>nité de Subvencio | país donde se de<br>s de un país dist<br>ones Globales de | esarrollará el<br>into<br>e forma que | Condiciones de     Administración de     MDA - organizade     Programa | la subvención<br>de subvenciones<br>ión colaboradora |
| todos puedar<br>notificación, s<br>registros de f<br>rotarios para |                                                                         |                                                               |                                                           |                                       |                                                                        |                                                      |
| CONTACT                                                            | OS PRINCIPALI                                                           | ES                                                            |                                                           |                                       |                                                                        |                                                      |
| Nombre                                                             | Club                                                                    | Contacto                                                      | Patrocir                                                  | nador Función                         |                                                                        |                                                      |
|                                                                    |                                                                         | (Contacto<br>principal)                                       | Club                                                      | Internacional                         | Eliminar                                                               |                                                      |
| -                                                                  | -                                                                       | (Contacto<br>principal)                                       | Club                                                      | Anfitrión                             | Eliminar                                                               |                                                      |
| INTEGRAM                                                           | ITES DEL COM                                                            | ITÉ                                                           |                                                           |                                       |                                                                        |                                                      |
| Nombre                                                             |                                                                         | Club                                                          | С                                                         | ontacto                               |                                                                        |                                                      |
| Agregar inte                                                       | egrante del comité a                                                    | nfitrión                                                      |                                                           |                                       |                                                                        |                                                      |
| Nombre                                                             |                                                                         | Club                                                          | Conta                                                     | cto                                   |                                                                        |                                                      |
| Agregar inte                                                       | egrante del comité ir                                                   | nternacional                                                  |                                                           |                                       |                                                                        |                                                      |

Inicia el **Presupuesto** indicando la moneda local y el tipo de cambio en relación con el dólar estadounidense. Luego, ingresa los rubros en la moneda local y los montos se convertirán automáticamente en dólares.

| Objetivo                                                       | s Áreas de interés                                                                                                    | Participantes                                                                                       | Presupuesto                                                                         | Financiamiento                                              | Autorización<br>CDLFR                                                                                                    | Autorización                                                                       |
|----------------------------------------------------------------|----------------------------------------------------------------------------------------------------|----------------------------------------------------------------------------------------------------|-------------------------------------------------------------------------------------|-------------------------------------------------------------|----------------------------------------------------------------------------------------------------|------------------------------------------------------------------------------------|
| ? н                                                            | aga clic en "Guardar y s                                                                                                    | salir" para guarda                                                                                  | r la sesión y cont                                                                  | inuar más adelante.                                         |                                                                                                    |                                                                                    |
| PRESUR                                                         | UESTO                                                                                                    |                                                                                                    |                                                                                     |                                                             | Recursos                                                                                                    |                                                                                    |
| Seleccion<br>actual cor<br>su país no<br>Bloomberg<br>Desglose | e la moneda local par<br>o relación al dólar, con<br>o está entre las oficial<br>g para obtener el tipo<br>los gastos propuesto | ra su presupuest<br>nsultando el sitio<br>es de RI, visite e<br>de cambio actua<br>s agregando rubr | o e ingrese el tip<br>web de Rotary.<br>I sitio web de Os<br>I.<br>ros al presupues | oo de cambio<br>Si la moneda de<br>anda o<br>to. Si tuviera | <ul> <li><u>Condiciones de la</u></li> <li><u>Administración de</u></li> <li><u>Tipos de cambio (</u></li> <li><u>Conversión de mo</u></li> <li><u>Conversor de divis</u></li> </ul> | <u>i subvención</u><br><u>subvenciones</u><br>de RI<br>neda Oanda<br>sas Bloomberg |
| presupues                                                      | to, contacte con sus                                                                                                    | patrocinadores i                                                                                    | otarios.                                                                            | ades relativas al                                           |                                                                                                    |                                                                                    |
|                                                                |                                                                                                    |                                                                                                    | Moneda                                                                              | a local: Tipo de cam                                        | bio (por un dólar USD):                                                                                                    | Modificar                                                                          |
| Núm.                                                           | Descripción Pr                                                                                                    | roveedor Ca                                                                                         | tegoría                                                                             | Costo en mo                                                 | oneda local () Co                                                                                                    | osto en USD                                                                        |
| Agregar                                                        | rubro                                                                                                    | Presup                                                                                              | iesto total :                                                                       |                                                             | 0                                                                                                    | 0                                                                                  |
| Exportar                                                       | en formato Excel                                                                                                    |                                                                                                    |                                                                                     |                                                             |                                                                                                    |                                                                                    |
| PRESU                                                          | PUESTO DOCU                                                                                                    | MENTOS DE                                                                                           | APOYO                                                                               |                                                             |                                                                                                    |                                                                                    |
| Cargar d<br>documer                                            | ocumentos tales co<br>itados.                                                                                                   | mo cotizacione                                                                                      | s previas, factu                                                                    | iras pro forma, pa                                          | ra justificar los gastos                                                                                                    | )                                                                                  |
| Después                                                        | de seleccionar el d                                                                                                    | ocumento que                                                                                        | desea cargar, l                                                                     | naga clic en "Gua                                           | rdar" para verlo en e                                                                                                    | sta página.                                                                        |

Ingresa las contribuciones de la subvención en la página **Financiamiento**. Una vez hayas ingresado la información financiera, visualizarás automáticamente el monto máximo posible de contrapartida del Fondo Mundial y con esto en cuenta, podrás ingresar el monto que deseas solicitar. Los totales de presupuesto y financiamiento deberán coincidir para proseguir con la solicitud.

| Objetivos                                                                                     | Áreas de<br>interés                                                                                                    | Participantes                                                                                       | Presupuesto                                                                                         | Financiamiento                                                                                                    | Autorización<br>CDLFR                                                                   | Autorización                                               |
|-----------------------------------------------------------------------------------------------|----------------------------------------------------------------------------------------------------|----------------------------------------------------------------------------------------------------|----------------------------------------------------------------------------------------------------|----------------------------------------------------------------------------------------------------|-----------------------------------------------------------------------------------------|------------------------------------------------------------|
| (?) Haga                                                                                      | clic en "Guardar y sa                                                                                                    | alir" para guardar i                                                                                | a sesión y contin                                                                                   | uar más adelante.                                                                                                    |                                                                                         |                                                            |
| FINANCIA                                                                                      | MIENTO                                                                                                    |                                                                                                    | Recursos                                                                                            |                                                                                                    |                                                                                         |                                                            |
| "<br>Las Subvend<br>financiamien<br>mínimo de U<br>200.000, bas<br>o al 50% de<br>y cuando no | tiones Globales of<br>to del Fondo Mund<br>IS\$ 15.000 y un m<br>ados en una contr<br>las contribuciones<br>provengan de una | recen<br>dial por un<br>áximo de US\$<br>ribución equivaler<br>monetarias. La f<br>organización col | <u>Condicion</u> <u>Administra</u> <u>Preguntas</u> nte al 100% de l  undación tamb aboradora o ber | es de la subvención<br>ación de subvencione<br>frecuentes sobre los<br>as asignaciones de<br>ién equiparará las c<br>neficiario del proyec | es<br>fondos designados po<br>un Fondo Distrital De<br>ontribuciones de no ro<br>to.    | <u>r los donantes</u><br>signado (FDD),<br>tarios, siempre |
| Para determi<br>especificand<br>de contrapar<br>Estas contril                                 | inar la suma de co<br>lo contribuciones e<br>tida de LFR podrár<br>buciones no deben                                         | ntrapartida para s<br>en efectivo, FDD<br>n incluirse en el c<br>n remitirse a LFR.                 | su subvención, i<br>y otra fuentes. L<br>álculo siempre<br>El total deberá                          | indique todas las fu<br>Las contribuciones o<br>que se utilicen para<br>ser igual a su preso                                               | entes de financiamien<br>de no rotarios que no r<br>adquirir rubros del pre<br>upuesto. | to,<br>ecibirán fondos<br>supuesto.                        |
| Una vez hay<br>""Guardar"" p                                                                  | a agregado todas<br>para que las finanz                                                                                      | las fuentes de fin<br>zas de su subven                                                              | anciamiento y l<br>ción queden do                                                                   | a contrapartida del l<br>cumentadas.                                                                                                    | Fondo Mundial, haga d                                                                   | lic en                                                     |
| NOTA: Se co<br>al proyecto N                                                                  | obrará un cargo de<br>NO estarán sujetas                                                                                     | e por las contribuo<br>a este cargo de                                                              | iones remitidas<br>tramitación de .                                                                 | a LFR. Las contrib                                                                                                    | uciones que se envíer                                                                   | n directamente                                             |
| Tras incluir t                                                                                | odas las fuentes d                                                                                                    | le financiamiento                                                                                   | y la contraparti                                                                                    | da del Fondo Mundi                                                                                                    | al, haga clic en ""Gua                                                                  | rdar"".                                                    |
| Método                                                                                        |                                                                                                    | Origen                                                                                              |                                                                                                    | Monto                                                                                                    | (USD)                                                                                   |                                                            |
| Agregar fu                                                                                    | iente de fondos                                                                                                    |                                                                                                    |                                                                                                    |                                                                                                    |                                                                                         |                                                            |
|                                                                                               |                                                                                                    |                                                                                                    |                                                                                                    |                                                                                                    |                                                                                         |                                                            |
|                                                                                               |                                                                                                    | Contra                                                                                              | partida del Fono                                                                                    | do Mundial (máxima                                                                                                    | a) <u>\$0.00</u>                                                                        | Modificar                                                  |
|                                                                                               |                                                                                                    |                                                                                                    |                                                                                                    |                                                                                                    |                                                                                         |                                                            |

Los presidentes de los comités distritales de La Fundación Rotaria autorizarán la solicitud en la página **Autorización CDLFR**. Si un distrito decidiera destinar a la subvención parte de su Fondo Distrital Designado, este uso deberá ser autorizado tanto por el gobernador como por el presidente del Comité Distrital de La Fundación Rotaria.

| (?) Haga clic en '                   | 'Guardar y sal | ir" para guardar la  | sesión y co    | ontinuar más a | delante.          |                    |                  |               |
|--------------------------------------|----------------|----------------------|----------------|----------------|-------------------|--------------------|------------------|---------------|
| UTORIZACIO                           | NES            |                      |                |                |                   |                    |                  |               |
| Los fiduciarios exig                 | en que los pre | esidentes de los co  | omités distrit | tales de La Fu | ndación Rota      | ria (CRFR) tanto   | del distri       | to local como |
|                                      |                | an que la constituti | cota comple    |                |                   |                    |                  |               |
| Autorización d                       | e CDLFR        |                      |                |                |                   |                    |                  |               |
| Cargo                                |                |                      | Distrito       | Nombre         | Estatu<br>autori: | is de la<br>zación | Fecha<br>autoriz | de<br>ación   |
| Presidente del Co<br>Rotaria (CDLFR) | mité Distrital | de La Fundación      | I              |                |                   |                    |                  |               |
| Presidente del Co<br>Rotaria (CDLFR) | mité Distrital | de La Fundación      | 1              |                |                   |                    |                  |               |
|                                      |                |                      |                |                |                   |                    |                  |               |
|                                      |                |                      |                |                |                   |                    |                  |               |
|                                      |                |                      |                |                |                   |                    |                  |               |

De faltar información o si estuviera incorrecta, saldrá un mensaje de error en rojo en la página **Autorización**.

El último paso es revisar la solicitud antes de guardarla. Una vez te comprometas a cumplir las condiciones de la subvención y autorices la solicitud, se enviará un mensaje electrónico a los demás rotarios cuya autorización sea necesaria.

| Objetivos                                                                                                    | Áreas de<br>interés                                                                                                    | Participantes                                                                                                    | Presupuesto                                                                                                    | Financiamiento                                                                                    | Autorización<br>CDLFR                                                           | Autorización                           |
|----------------------------------------------------------------------------------------------------|----------------------------------------------------------------------------------------------------|----------------------------------------------------------------------------------------------------|----------------------------------------------------------------------------------------------------|---------------------------------------------------------------------------------------------------|---------------------------------------------------------------------------------|----------------------------------------|
| (?) Haga                                                                                                    | clic en "Guardar y sa                                                                                                    | lir" para guardar l                                                                                                    | a sesión y contin                                                                                                    | uar más adelante.                                                                                 |                                                                                 |                                        |
| Consulte s<br>correctame<br>solicitud ar<br>Después d<br>desbloque:                                                       | us objetivos, particip<br>nte antes de comple<br>tes de remitirse a La<br>e la primera autoriza<br>arlas, y la operación o                                                         | antes, presupues<br>tar la autorización<br>i Fundación Rotar<br>ción, se bloquear<br>cancelará cualqui                                                             | to y financiamien<br>1. Todas las pers<br>ia.<br>á la solicitud. Pod<br>er autorización re                            | to para garantizar que<br>onas que figuran a co<br>drán realizarse cambi<br>valizada previamente. | e la información se haya<br>ntinuación deberán auto<br>ios posteriores pero ser | registrado<br>orizar la<br>á necesario |
| Autorizaci                                                                                                    | ón de la solicitud                                                                                                    |                                                                                                    |                                                                                                    |                                                                                                   |                                                                                 |                                        |
| Al remitir l                                                                                                    | a solicitud de Subve<br>os datos suministrac                                                                                                    | nción Global, nos<br>los en la present                                                                                                    | comprometemo                                                                                                    | os a lo siguiente:<br>dedignos y exactos,                                                         | según nuestro leal sabo                                                         | ≡                                      |
| entender, g                                                                                                    | y nuestra intención e<br>distrito acuerda em                                                                                                    | es implementar e                                                                                                    | l proyecto de la l                                                                                                    | manera indicada en<br>actividad del club o                                                        | esta solicitud.<br>distrito.                                                    |                                        |
| 3. Las con<br>LFR o direc<br>subvenció                                                                                    | tribuciones en efect<br>ctamente a la cuenta<br>n                                                                                                    | ivo (según se det<br>a del proyecto, de                                                                                                    | alla en la secció<br>espués de que lo                                                                                 | n sobre "Financiació<br>s fiduciarios apruebo                                                     | on del proyecto") se rem<br>en la solicitud de esta                             | nitirán a                              |
|                                                                                                    | nadrán utilizar lao d                                                                                                    | ataa inaluidaa an                                                                                                    | anta nalinitud n                                                                                                    | ara promovor ol prov                                                                              | inata a traván da divara                                                        | *                                      |
| Deberá reso<br>Seleccion<br>Ingrese po<br>Su presup<br>El presup<br>La contra<br>US\$200.00<br>Identifique<br>Identifique | lver los siguientes p<br>e por lo menos un<br>or lo menos un áre<br>uesto no cumple d<br>partida del Fondo<br>0.<br>e dos integrantes s<br>e dos integrantes s<br>ción de los conf | problemas antes<br>tipo de activid<br>a de interés.<br>con el mínimo d<br>ual al monto d<br>Mundial solicita<br>ecundarios del<br>ecundarios del<br>tactos princij | de autorizar y re<br>ad.<br>le US\$30.000.<br>e financiamien<br>ada debe oscil:<br>comité.<br>comité interna<br>pales | emitir esta subvenció<br>nto.<br>ar entre el mínimo<br>acional.                                   | in:<br>• de US\$15.000 y el m                                                   | áximo de                               |
| Falta auto                                                                                                    | rización de los co                                                                                                    | ntactos principa                                                                                                    | ales.                                                                                                    |                                                                                                   |                                                                                 |                                        |

Si tienes alguna pregunta durante la tramitación de la solicitud, haz clic en **Mensajes** para comunicarte con un miembro del personal de Rotary. Recibirás una notificación cuando el personal haya respondido. Estas conversaciones entre rotarios y el personal quedan grabadas para visualizarlas posteriormente.

| Objetivos                                                    | Áreas de<br>interés                                       | Participantes                               | Presupuesto                                                                      | Financiamiento                                                  | Autorización<br>CDLFR                                             | Autorización                  |
|--------------------------------------------------------------|-----------------------------------------------------------|---------------------------------------------|----------------------------------------------------------------------------------|-----------------------------------------------------------------|-------------------------------------------------------------------|-------------------------------|
| 🕐 Над                                                        | a clic en "Guardar y s                                    | salir" para guarda                          | r la sesión y cont                                                               | inuar más adelante.                                             |                                                                   |                               |
| OBJETIV                                                      | os                                                        |                                             |                                                                                  |                                                                 | Recursos                                                          |                               |
| SOLICITUD<br>Su solicitud<br>todas sus c                     | DE SUBVENCIÓN<br>está registrada cor<br>omunicaciones con | GLOBAL<br>n el número GG1<br>La Fundación R | 310384. Use est<br>otaria o sus cole                                             | te número en<br>egas.                                           | <u>Condiciones de la</u> <u>Administración de</u>                 | subvención<br>subvenciones    |
| ACTIVIDA                                                     | DES PROGRAM                                               | ADAS                                        |                                                                                  |                                                                 |                                                                   |                               |
| Explique b                                                   | revemente cuáles                                          | s son sus objetiv                           | /os para esta S                                                                  | ubvención Global                                                |                                                                   |                               |
|                                                              |                                                           |                                             |                                                                                  |                                                                 |                                                                   |                               |
| ¿Quién sei                                                   | á beneficiario de                                         | esta subvenció                              | n?                                                                               |                                                                 |                                                                   |                               |
|                                                              |                                                           |                                             |                                                                                  |                                                                 |                                                                   |                               |
| ¿Qué activ                                                   | idades financiará                                         | la subvención?                              | ? (marque toda                                                                   | s las que correspo                                              | ndan)                                                             |                               |
| <ul> <li>Proyecto</li> <li>Equipo o</li> <li>Beca</li> </ul> | o humanitario<br>le capacitación prof                     | fesional                                    |                                                                                  |                                                                 |                                                                   |                               |
| Guardar y                                                    | salir                                                     |                                             | Mensaj                                                                           | es                                                              |                                                                   | Guardar                       |
|                                                              |                                                           |                                             | Mensajes<br>Puede usar<br>Fundación.<br>Historial de<br>Agregar me<br>Cargar doc | este espacio para remitir más<br>mensajes<br>ensaje<br>umentos: | información sobre su subvención o<br>Múltiplo Archivos Single Arc | ) enviar mensajes al personal |